So verwenden Sie Rahmenbedingungen für Ihre Angebote bei:

- <u>eBay.de</u>
- eBay.at
- eBay.ch

Mehr zum Thema <u>Rahmenbedingungen für Ihre</u> <u>Angebote</u>

# ebay

Probieren Sie Rahmenbedingungen für Ihre Angebote aus und teilen Sie uns Ihre Meinung mit

| Was sind Rahmenbed                                                                                                    | dingungen?                                                                                                    |                                                                                                    | Wählen Sie Debesenhedigeungen, enstett inder Mel                                                                                                    | haim                                                                                |                                                        |                                           |
|----------------------------------------------------------------------------------------------------|----------------------------------------------------------------------------------------------------|----------------------------------------------------------------------------------------------------|----------------------------------------------------------------------------------------------------|-------------------------------------------------------------------------------------|--------------------------------------------------------|-------------------------------------------|
| Zahlungsbedingungen                                                                                                    | Versandbedingungen                                                                                                    | Rücknahmebedingungen                                                                                                    | <ul> <li>Wanten sie Kannenbedingungen, anstatt jedes Mar<br/>Einstellen eines Artikels Details zu Zahlungs-, Versa<br/>Rücknahmebedingungen eingeben zu müssen.</li> </ul>                                                                                                    | and- und                                                                            |                                                        |                                           |
| PayPar<br>Definieren Sie, welche<br>Zahlungsmethoden Sie<br>akzeptieren                                                                                                    | Legen Sie die<br>Versandoptionen fest,<br>die in Ihren Angeboten<br>angezeigt werden                                     | Bestimmen Sie, ob Sie<br>Rücknahmen<br>akzeptieren                                                                                                    | <ul> <li>Auch das Aktualisieren mehrerer Angebote wird so e<br/>Statt jedes Angebot einzeln zu ändern, aktualisieren<br/>Rahmenbedingungen und anschließend automatisch<br/>Angebote, für die diese Rahmenbedingungen gelten.</li> <li>Sparen Sie Zeit, wenn Sie häufig Artikel einstellen. A<br/>Sie nur ab und zu Artikel einstellen, sollten Sie die F<br/>"Rahmenbedingungen" in der Probephase ausprobier</li> </ul> | einfacher:<br>1 Sie Ihre<br>1 all die<br>1 all die<br>Auch wenn<br>Funktion<br>ren. |                                                        |                                           |
|                                                                                                    |                                                                                                    |                                                                                                    | <ul> <li>Solange diese Funktion noch nicht allen zur Verfügu<br/>können Sie sie auch jederzeit wieder deaktivieren.</li> </ul>                                                                                                    | ing steht,                                                                          |                                                        |                                           |
|                                                                                                    |                                                                                                    |                                                                                                    | Hilfeseite zu Rahmenbedingungen ansehen                                                                                                    |                                                                                     |                                                        |                                           |
| Hinweis: Die Funktion "Rahmen<br>nicht zur Verfügung. Auch wenn<br>Funktionen zur Verfügung, wenr<br>Jetzt ausprobieren<br>Sie können die Funktion jederz                                                                                                    | nbedingungen" befindet sich der<br>Sie diese Tools nutzen, könne<br>n Rahmenbedingungen für alle N<br>teit deaktivieren. | rzeit in der Probephase und steht<br>en Sie Rahmenbedingungen jetzt s<br>Nutzer verfügbar gemacht werden.                                                                                                    | momentan in TurboLister und in Verkäufertools von Drittan<br>chon ausprobieren. Jedoch stehen möglicherweise erst d                                                                                                    | nbietern noch<br>ann alle                                                           |                                                        |                                           |
| Hinweis: Die Funktion "Rahmen<br>nicht zur Verfügung. Auch wenn<br>Funktionen zur Verfügung, wenr<br>Jetzt ausprobieren<br>Sie können die Funktion jederz                                                                                                    | nbedingungen" befindet sich der<br>Sie diese Tools nutzen, könne<br>n Rahmenbedingungen für alle N<br>eit deaktivieren.  | rzeit in der Probephase und steht<br>en Sie Rahmenbedingungen jetzt s<br>Nutzer verfügbar gemacht werden.                                                                                                    | momentan in TurboLister und in Verkäufertools von Drittan<br>chon ausprobieren. Jedoch stehen möglicherweise erst d                                                                                                    | nbietern noch<br>ann alle                                                           |                                                        |                                           |
| Hinweis: Die Funktion "Rahmer<br>nicht zur Verfügung. Auch wenn<br>Funktionen zur Verfügung, wenr<br>Jetzt ausprobieren<br>Sie können die Funktion jederz                                                                                                    | nbedingungen" befindet sich der<br>Sie diese Tools nutzen, könne<br>n Rahmenbedingungen für alle N<br>eit deaktivieren.  | rzeit in der Probephase und steht<br>en Sie Rahmenbedingungen jetzt s<br>Vutzer verfügbar gemacht werden.                                                                                                    | momentan in TurboLister und in Verkäufertools von Drittan<br>chon ausprobieren. Jedoch stehen möglicherweise erst d                                                                                                    | bietern noch<br>ann alle<br>Mein eBay                                               | Verkaufen                                              | Community                                 |
| Hinweis: Die Funktion "Rahmen<br>nicht zur Verfügung. Auch wenn<br>Funktionen zur Verfügung, wenr<br>Jetzt ausprobieren<br>Sie können die Funktion jederz<br>Plato. de. joz. sell = 1 WOW Angebete<br>Kategorien = Kategorien = Stateste - Verwate<br>Mein e Bay: Mitalierkonto                                                                                                    | nbedingungen" befindet sich der<br>Sie diese Tools nutzen, könne<br>n Rahmenbedingungen für alle N<br>teit deaktivieren. | rzeit in der Probephase und steht<br>en Sie Rahmenbedingungen jetzt s<br>Nutzer verfügbar gemacht werden.                                                                                                    | momentan in TurboLister und in Verkäufertools von Drittan<br>chon ausprobieren. Jedoch stehen möglicherweise erst d                                                                                                    | bietern noch<br>ann alle<br>Mein eBay<br>Alle Kategorien                            | Verkaufen<br>Y Finde                                   | Community<br>on Erweite                   |
| Hinweis: Die Funktion "Rahmen<br>nicht zur Verfügung. Auch wenn<br>Funktionen zur Verfügung, wenr<br>Jetzt ausprobieren<br>Sie können die Funktion jederz<br>Sie können die Funktion jederz<br>Sie können die Funktion jederz<br>Sie können die Funktion jederz<br>Sie können die Subernin verwate<br>Mein eßay: Mitgliedskonto<br>Attritat Nadrichten etay-kont Ameri                                                                                                    | nbedingungen" befindet sich der<br>Sie diese Tools nutzen, könne<br>n Rahmenbedingungen für alle N<br>weit deaktivieren. | rzeit in der Probephase und steht<br>en Sie Rahmenbedingungen jetzt s<br>Vutzer verfügbar gemacht werden.                                                                                                    | momentan in TurboLister und in Verkäufertools von Drittan<br>chon ausprobieren. Jedoch stehen möglicherweise erst d                                                                                                    | bietern noch<br>ann alle<br>Mein eBay<br>Alle Kategorien                            | Verkaufen<br>Y Finde                                   | Community<br>201 Envete                   |
| Hinweis: Die Funktion "Rahmen<br>nicht zur Verfügung. Auch wenn<br>Funktionen zur Verfügung, wenr<br>Jetzt ausprobieren<br>Sie können die Funktion jederz<br>Hallo, de Joc., sell ~   WOW Angebole<br>Euroset - Verwaten<br>Mein eBay: Mitgliedskonto<br>Attrität Radrichten etay-Konte Amme<br>Mein Mitgliedskonto « Rahmenbedin                                                                                                    | nbedingungen" befindet sich der<br>Sie diese Tools nutzen, könne<br>n Rahmenbedingungen für alle N<br>weit deaktivieren. | rzeit in der Probephase und steht<br>en Sie Rahmenbedingungen jetzt s<br>Vutzer verfügbar gemacht werden.                                                                                                    | momentan in TurboLister und in Verkäufertools von Drittan<br>chon ausprobieren. Jedoch stehen möglicherweise erst d                                                                                                    | bietern noch<br>ann alle<br>Mein eBay<br>Alle Kalegorien                            | Verkaufen<br>Tinde<br>Senden Se u                      | Community<br>on Erwete                    |
| Hinweis: Die Funktion "Rahmen<br>nicht zur Verfügung. Auch wenn<br>Funktionen zur Verfügung, wenr<br>Jetzt ausprobieren<br>Sie können die Funktion jederz<br>Mein elle voll werden<br>Aktivität Nachtohen<br>Aktivität Nachtohen<br>Aktivität Nachtohen<br>Aktivität Rachtohen<br>Aktivität Rachtohen<br>A | nbedingungen" befindet sich der<br>Sie diese Tools nutzen, könne<br>n Rahmenbedingungen für alle N<br>eit deaktivieren.  | rzeit in der Probephase und steht<br>en Sie Rahmenbedingungen jetzt s<br>Nutzer verfügbar gemacht werden.<br>Sie sehr viele Rahmenbedingungen festgelegt haben. Bri<br>ve Bedingungen sollten in ca. einer Stunde konsolidiert s<br>en für Ihre Angebote | momentan in TurboLister und in Verkäufertools von Drittan<br>chon ausprobieren. Jedoch stehen möglicherweise erst d<br>no Das war ein hates Stück Adeit. Um Ihnen die Verwaltung zu erleichtern, haben wir damit be<br>ein und werden dann in Melin eBay > eBay Konto > Rahmenbedingungen für Ihre Angebot                                                                                                    | Atte Kategorien                                                                     | Verkaufen<br>Finde<br>Senden Sie u<br>Bedingungen zu e | Community<br>III Dructe<br>In Sira Kommen |

Für Rahmenbedingungen anmelden

Klicken Sie auf **Jetzt ausprobieren**, wenn Sie die "Rahmenbedingungen für Ihre Angebote" ausprobierer möchten.

Um Ihnen die Verwaltung zu erleichtern werden im Hintergrund ähnliche Bedingungen Ihrer Angebote (Rücknahme, Zahlungen und Versand) automatisch zusammengefasst. Hinweis: Während automatisch die Bedingungen erstellt werden, können Sie weitere Angebote erstellen. Die automatisch erstellten Bedingungen sollten nach ca. einer Stunde in Mein eBay > eBay-Konto > Rahmenbedingungen für Ihre Angebote verfügbar sein.

Sobald in Mein eBay unter **eBay-Konto** die Option "Rahmenbedingungen für Ihre Angebote" angezeigt wird, haben Sie die Möglichkeit, Ihre Rahmenbedingungen zu erstellen und zu verwalten.

# Mein eBay: Suchen, denen Sie folgen de\_tcc\_sell ( 11 🔆 )

| Aktivität                                                         | Nachrichten (7)       | eBay-Konto                                                                                                    | Anwendungen               |              |
|-------------------------------------------------------------------|-----------------------|----------------------------------------------------------------------------------------------------|---------------------------|--------------|
| Zusammenfassung  Kaufen Gebote/Preisvorschläge Überboten Gelöscht |                       | Zusammenfassung<br>Angaben zum gew                                                                                                    | )<br>erblichen eBay-Konto |              |
|                                                                   |                       | Adressen<br>Benachrichtigungseinstellungen<br>Einstellungen<br>Kommunikation mit Käufern verwalten<br>Rahmenbedingungen für Ihre Angebote |                           | Cc           |
| Übersicht Ih<br>Listen<br>Alle Lister                             | Übersicht Ihrer Käufe |                                                                                                    |                           | mon<br>reise |
| Beobachtungsliste<br>Wunschliste<br>Ihre Listen                   |                       | Abonnements                                                                                                    |                           |              |
| Suchen, der                                                       | nen Sie folgen        |                                                                                                    |                           |              |

# Rahmenbedingungen überprüfen

Wenn Sie vor kurzem Angebote erstellt haben, wurden für einen leichteren Einstieg automatisch Rahmenbedingungen für Sie erstellt.

Prüfen Sie die automatisch erstellten Rahmenbedingungen, ob diese bereits in aktiven Angeboten verwendet werden. Wir empfehlen Ihnen alle Rahmenbedingungen mit 0 Angeboten zu löschen.

| Rahmenbedingungen erstellen 👻        | Angebote neu zuweisen Rahn                      | nenbedingungen löschen                                                                                 |                                                            |            |
|--------------------------------------|-------------------------------------------------|----------------------------------------------------------------------------------------------------|------------------------------------------------------------|------------|
|                                      |                                                 | [ Versandbeding                                                                                        | ungen konsolidieren] Mehr z                                | zum Thema  |
| Nächster Schritt Typ                 | Name                                            | Beschreibung                                                                                           | Aktualisierungsstatus An                                   | gebote 🗸   |
| Bearbeiten 💌 Zahlung                 | Zahlungsbedingungen 13143617                    | Nachnahme, Kreditkarte akzeptiert,<br>Sonstige / siehe Artikelbeschreibung,<br>Barzahlung bei Abholung |                                                            | Koster     |
| Bearbeiten 💌 Versand                 | Versandbedingungen 30095537                     | Inland: Pauschal: Standardversandoptionen<br>(€2.50). International: Pauschal: Economy<br>Int'l        |                                                            | nloser Kon |
| Bearbeiten 💌 Rücknahme               | Käufer trägt Rücksendkosten                     | Käufer trägt Rücksendkosten, da unter 40<br>Euro Artikelpreis                                          |                                                            | takt       |
| Bearbeiten 💌 Rücknahme               | Verkäufer trägt 09.04.2014                      | Verkäufer trägt 09.04.2014                                                                             |                                                            | 2          |
| Bearbeiten 💌 Rücknahme               | Rücknahmebedingungen 09.04.2014                 | Verbraucher haben das Recht, den Artikel<br>unter den angegebenen Bedingungen<br>zurückzugeben.,       | Aktualisierung<br>abgeschlossen<br>[ Aktivitätsprotokoll ] | 1          |
| Bearbeiten 💌 Rücknahme               | Rücknahmebedingungen Buyer has to<br>pay 09.04. | Verbraucher haben das Recht, den Artikel<br>unter den angegebenen Bedingungen<br>zurückzugeben.        |                                                            | 1          |
| Bearbeiten 💌 Versand                 | Versandbedingungen 22903228                     | Inland: Pauschal: Standardversandoptionen<br>(€2.50).                                                  |                                                            | 1          |
| Bearbeiten 💌 Versand                 | Versandbedingungen 35243840                     | Inland: Pauschal: Standardversandoptionen<br>(€2.50).                                                  |                                                            | 1          |
| Bearbeiten 💌 Rücknahme               | Rücknahmebedingungen 14244689                   | Verbraucher haben das Recht, den Artikel<br>unter den angegebenen Bedingungen<br>zurückzugeben.,       |                                                            | 0          |
| Bearbeiten 💌 Rücknahme -<br>Standard | Rücknahmebedingungen 19261304                   | Verbraucher haben das Recht, den Artikel<br>unter den angegebenen Bedingungen<br>zurückzugeben.        |                                                            | 0          |
| Bearbeiten 💌 Rücknahme               | Rücknahmebedingungen 39276695                   | Verbraucher haben das Recht, den Artikel<br>unter den angegebenen Bedingungen<br>zurückzugeben.,       |                                                            | 0          |

# Rahmenbedingungen löschen

Rahmenbedingungen können nur gelöscht werden, wenn diese keinen aktiven Angeboten zugeordnet sind. Dies erkennen Sie an der Angabe "0" in der letzten Spalte "Angebote".

Setzen Sie vor die entsprechende Rahmenbedingung einen Haken und bestätigen Sie Ihre Auswahl, indem Sie in der Zeile oben auf **Rahmenbedingungen löschen** klicken.

|   | Rahmenbedingun   | ngen erstellen 👻        | Angebote neu zuweisen Rahn                      | nenbedingungen löschen                                                                                 | ngen konsolidieren 1. Meh                                  | r zum Ther | ma         |
|---|------------------|-------------------------|-------------------------------------------------|----------------------------------------------------------------------------------------------------|------------------------------------------------------------|------------|------------|
|   | Nächster Schritt | Тур                     | Name                                            | Beschreibung                                                                                           | Aktualisierungsstatus                                      | Angebote   | ~          |
|   | Bearbeiten 💌 💈   | Zahlung                 | Zahlungsbedingungen 13143617                    | Nachnahme, Kreditkarte akzeptiert,<br>Sonstige / siehe Artikelbeschreibung,<br>Barzahlung bei Abholung |                                                            |            | Koster     |
|   | Bearbeiten 💌 🕚   | Versand                 | Versandbedingungen 30095537                     | Inland: Pauschal: Standardversandoptionen<br>(€2.50). International: Pauschal: Economy<br>Int'l        |                                                            |            | nloser Kon |
|   | Bearbeiten 💌 F   | Rücknahme               | Käufer trägt Rücksendkosten                     | Käufer trägt Rücksendkosten, da unter 40<br>Euro Artikelpreis                                          |                                                            |            | takt       |
|   | Bearbeiten 💌 🖡   | Rücknahme               | Verkäufer trägt 09.04.2014                      | Verkäufer trägt 09.04.2014                                                                             |                                                            |            | 2          |
|   | Bearbeiten 💌 F   | Rücknahme               | Rücknahmebedingungen 09.04.2014                 | Verbraucher haben das Recht, den Artikel<br>unter den angegebenen Bedingungen<br>zurückzugeben.,       | Aktualisierung<br>abgeschlossen<br>[ Aktivitätsprotokoll ] |            | 1          |
|   | Bearbeiten 💌 F   | Rücknahme               | Rücknahmebedingungen Buyer has to<br>pay 09.04. | Verbraucher haben das Recht, den Artikel<br>unter den angegebenen Bedingungen<br>zurückzugeben.        |                                                            |            | 1          |
|   | Bearbeiten 💌 🕚   | Versand                 | Versandbedingungen 22903228                     | Inland: Pauschal: Standardversandoptionen<br>(€2.50).                                                  |                                                            |            | 1          |
|   | Bearbeiten 💌 🕚   | Versand                 | Versandbedingungen 35243840                     | Inland: Pauschal: Standardversandoptionen<br>(€2.50).                                                  |                                                            |            | 1          |
| V | Bearbeiten 💌 F   | Rücknahme               | Rücknahmebedingungen 14244689                   | Verbraucher haben das Recht, den Artikel<br>unter den angegebenen Bedingungen<br>zurückzugeben.,       |                                                            |            | 0          |
| • | Bearbeiten 💌 F   | Rücknahme -<br>Standard | Rücknahmebedingungen 19261304                   | Verbraucher haben das Recht, den Artikel<br>unter den angegebenen Bedingungen<br>zurückzugeben.        |                                                            |            | 0          |
| V | Bearbeiten 💌 F   | Rücknahme               | Rücknahmebedingungen 39276695                   | Verbraucher haben das Recht, den Artikel<br>unter den angegebenen Bedingungen<br>zurückzugeben.,       |                                                            |            | 0          |

| Bestätigen Sie das Löschen der Rahmenbedingungen, in dem Sie auf <b>Löschen</b> klicken | 7 Inland: Pauschal: Standardversandoptionen(€2.50). Inte                                                                                                    |  |  |  |  |  |
|-----------------------------------------------------------------------------------------|----------------------------------------------------------------------------------------------------|--|--|--|--|--|
|                                                                                         | Käufer träot Rücksendkosten, da unter 40 Euro Artikel                                                                                                    |  |  |  |  |  |
|                                                                                         | ×                                                                                                    |  |  |  |  |  |
|                                                                                         | Rahmenbedingungen löschen                                                                                                    |  |  |  |  |  |
|                                                                                         | .2014 Möchten Sie diese Rahmenbedingungen wirklich unter den an<br>löschen?                                                                                                    |  |  |  |  |  |
|                                                                                         | r has to p<br>Löschen Abbrechen                                                                                                    |  |  |  |  |  |
|                                                                                         | an(€2.50).                                                                                                    |  |  |  |  |  |
|                                                                                         | 0 Inland: Pauschal: Standardversandoptionen(€2.50).                                                                                                    |  |  |  |  |  |
|                                                                                         | 4689 Verbraucher haben das Recht, den Artikel unter den ar                                                                                                    |  |  |  |  |  |
| Das Löschen der ausgewählten Rahmenbedingungen                                          | eBay-Konto Anwendungen                                                                                                    |  |  |  |  |  |
| wird innen obernalb der Übersicht bestätigt.                                            | Rahmenbedingungen für Ihre Angebote verwalten                                                                                                    |  |  |  |  |  |
|                                                                                         | Sie haben Ihre Rahmenbedingungen gelöscht. Wenn Sie weitere Rahmenbedingungen festlegen möchten, klicken Sie auf "Rahmenbedingungen erstellen".                                                                 |  |  |  |  |  |
|                                                                                         | Herzlich willkommen bei der Funktion "Rahmenbedingungen für Ihre Angebote"                                                                                                    |  |  |  |  |  |
|                                                                                         | Wenn Sie keine aktiven Angebote baben und auch in den letzten 90 Tagen keine Artikel eingestellt haben, erstellen Sie mindestens eine Rahmenbedingung pro Typ, um das Angebot abzuschließen.     Mehr zum Thema |  |  |  |  |  |
|                                                                                         | Aufrufen: Alle Rahmenbedingungen • Zahlung • Rücknahme • Versand                                                                                                    |  |  |  |  |  |
|                                                                                         | Rahmenbedingungen erstellen 🔻 Angebote neu zuweisen Rahmenbedingungen löschen                                                                                                    |  |  |  |  |  |
|                                                                                         | Nächster Schrift Typ Name Beschreibung                                                                                                    |  |  |  |  |  |
|                                                                                         | Bearbeiten      Zahlung     Zahlungsbedingungen 13143617     Nachnahme, Kreditikarte akzeptiert, Sonstige / siehe Artikelbeschreibung, Barzahlung bei Abholung                                                  |  |  |  |  |  |
|                                                                                         | Cearbeiten      Rücknahme     Käufer trägt Rücksendkosten     Käufer trägt Rücksendkosten     Käufer trägt Rücksendkosten                                                                                       |  |  |  |  |  |

## Rahmenbedingungen erstellen

Wählen Sie im Drop-down-Menü "Rahmenbedingungen erstellen" aus, welche Rahmenbedingung Sie erstellen möchten:

- Zahlung
- Rücknahme
- Versand.

Hinweis: Die Widerrufsbelehrungen legen Sie über die Option Rücknahme fest.

# Rahmenbedingungen für Ihre Angebote verwalten

Herzlich willkommen bei der Funktion "Rahmenbedingungen für Ihre Angebote"

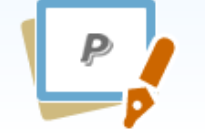

- · Wir haben anhand Ihrer aktiven Angebote bereits Rahmenbedingungen für Ihre Angebote erste
- · Wenn Sie keine aktiven Angebote haben und auch in den letzten 90 Tagen keine Artikel einge
- Mehr zum Thema

#### Aufrufen: Alle Rahmenbedingungen • Zahlung • Rücknahme • Versand

| Rahmenbedingungen erstellen 🔻                           | Angebote neu zuweisen           | n löschen                    |                |  |
|---------------------------------------------------------|---------------------------------|------------------------------|----------------|--|
| Zahlung<br>Rücknahme                                    | Name                            |                              | Beschreibung   |  |
| C Versand                                               | Zahlungsbedingun                | Zahlungsbedingungen 13143617 |                |  |
| Fahrzeuge (Pkw, Lkw, Motorräder und Boote)<br>• Versand | Rücknahmebedingungen 09.04.2014 |                              | Verbraucher h  |  |
| E Bearbeiten Rücknahme                                  | Rücknahmebeding                 | jungen 15517921              | Verbraucher h  |  |
| E Bearbeiten Versand                                    | Versandbedingung                | gen 22903228                 | Inland: Pausch |  |
| E Bearbeiten Versand                                    | Versandbedingung                | gen 30095537                 | Inland: Pausch |  |

Nach Auswahl der Option **Rücknahme** können Sie die Regeln festlegen.

#### Bezeichnungen der Rahmenbedingungen:

Definieren Sie den Titel so, dass Sie diese Bedingungen schnell Ihren relevanten Artikeln zuweisen können. Wählen Sie zwischen

- "Käufer trägt die unmittelbaren Kosten für die Rücksendung der Waren." oder
- "Verkäufer trägt die Kosten der Rücksendung der Waren."

#### Beschreibung der Rahmenbedingung:

Dieses Feld dient Ihnen zur einfacheren Identifizierung der jeweiligen Inhalte der Rahmenbedingung.

### Rücknahmebedingungen:

Entscheiden Sie, ob der Artikel vom Käufer zurückgegeben werden kann oder nicht.

### Versandkosten bei Rückgabe trägt:

Legen Sie hier fest, wer für die Rücksendekosten bei einem evtl. Rückversand aufkommt.

## Weitere Angaben zu den Rücknahmebedingungen:

Hier hinterlegen Sie bitte Ihre entsprechende Widerrufsbelehrung. Ihnen stehen dazu 5.000 Zeichen zur Verfügung.

Wichtig: Die Widerrufsbedingungen dürfen nur eine Variante zu den Rücksendekosten enthalten. Das heißt, wenn Sie eine weitere Variante an Rücksendebedingungen benötigen, legen Sie eine weitere Rücknahmebedingung an. Starten Sie den Vorgang erneut wie beschrieben.

| Ruckhanmebedingu            |                                                                                                    |
|-----------------------------|----------------------------------------------------------------------------------------------------|
| Venn Sie Rahmenbedingu      | ngen erstellen, können Sie diese in Ihren Angeboten verwenden. Sie können Ihre Rahmenbedingungen jederzeit ändern.                                             |
| Bezeichnung der             | Käufer träat Rücksendkosten                                                                                                    |
| Rahmenbedingungen           | 23 verbleibende Zeichen                                                                                                    |
| Beschreibung der            | Käufer trägt Rücksendkosten, da unter 40 Euro Artikelpreis                                                                                                    |
| Rahmenbedingungen           |                                                                                                    |
|                             | 192 verblelbende Zeichen                                                                                                    |
|                             | 🗖 Ale Standardrücknahmehedingungan fastlagen 🙎                                                                                                    |
|                             | Als Standardidekinannebedingungen restregen :                                                                                                    |
|                             |                                                                                                    |
| i Bieten Sie eine Widerru   | fs- bzw. Rückgabefrist von mindestens 1 Monat an, damit Ihre Angebote für die Vorteile des Programms für Verkäufer mit Top-Bewertung in Frage kommen. Mehr zun |
| Rücknahmebedingungen        | Verbraucher haben das Recht, den Artikel unter den angegebenen Bedingungen zurückzugeben.                                                                      |
| ?                           | ,<br>Nach Erhalt des Artikals sollte Ihr Käufer den Kauf widerrufen hzw. den Artikal innerhalb der folgenden Rücknabefrist zurücknaben                         |
|                             |                                                                                                    |
|                             | Varsandkastan hai Dückasha träat                                                                                                    |
|                             | Widerrufsrecht: Käufer träct die Rücksendekosten                                                                                                    |
|                             |                                                                                                    |
|                             | Vergewissern Sie sich, dass diese zusätzlichen Details und Ihre Artikelbeschreibung mit den Angaben übereinstimmen, die Sie oben ausgewählt haben.             |
|                             | Käufer trägt Rücksendkosten                                                                                                    |
|                             |                                                                                                    |
|                             | 4973 verbleibende Zeichen                                                                                                    |
|                             |                                                                                                    |
| e bedeutet, dass ein Feld a | usgefüllt werden muss                                                                                                    |
| Speichern Abbrechen         |                                                                                                    |
|                             |                                                                                                    |
|                             |                                                                                                    |
|                             |                                                                                                    |
|                             |                                                                                                    |
|                             |                                                                                                    |
|                             |                                                                                                    |
|                             |                                                                                                    |
|                             |                                                                                                    |
|                             |                                                                                                    |
|                             |                                                                                                    |
|                             |                                                                                                    |
|                             |                                                                                                    |

Klicken Sie auf Speichern, um Ihre Eingabe zu bestätigen.

Ihre erstellte Rahmenbedingung wird Ihnen in der Übersicht der Rahmenbedingung angezeigt.

#### **Hinweis:**

Um Ihre erstellten Rahmenbedingungen Ihren Angeboten zuzuweisen bearbeiten Sie Ihre aktiven Angebote einzeln oder gebündelt. Dies ist auch in den von eBay zur Verfügung gestellten Verkäufertools möglich.

Bearbeiten Sie Ihre Angebote mit einer der folgenden Funktionen/Tools:

### Einzeln bearbeiten

<u>Gebündelt bearbeiten</u> <u>Bearbeiten mit dem Verkaufsmanager</u> <u>Bearbeiten mit dem Verkaufsmanager Pro</u> <u>Turbo Lister</u>

#### Herzlich willkommen bei der Funktion "Rahmenbedingungen für Ihre Angebote"

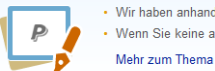

Wir haben anhand Ihrer aktiven Angebote bereits Rahmenbedingungen für Ihre Angebote erstellt. Sie können diese ändern oder löschen und eigene Rahmenbedingungen erstellen.
 Wenn Sie keine aktiven Angebote haben und auch in den letzten 90 Tagen keine Artikel eingestellt haben, erstellen Sie mindestens eine Rahmenbedingung pro Typ, um das Angebot abzuschließen.

#### Aufrufen: Alle Rahmenbedingungen • Zahlung • Rücknahme • Versand

| Rahmenbedingungen erstellen 🔻 Angebote neu zuweisen 🛛 Rahmenbedingungen löschen |                  | Rahmenbedingungen löschen |                       |                              |                                                                                                  |
|---------------------------------------------------------------------------------|------------------|---------------------------|-----------------------|------------------------------|--------------------------------------------------------------------------------------------------|
|                                                                                 | Nächster Schritt | Тур                       | Name                  |                              | Beschreibung                                                                                     |
|                                                                                 | Bearbeiten 💌     | Zahlung                   | Zahlungsbedingunger   | n 13143617                   | Nachnahme, Kreditkarte akzeptiert, Sonstige / siehe Artikelbeschreibung, Barzahlung bei Abholung |
|                                                                                 | Bearbeiten 💌     | Rücknahme                 | Rücknahmebedingun     | igen 09.04.2014              | Verbraucher haben das Recht, den Artikel unter den angegebenen Bedingungen zurückzugeben.,       |
|                                                                                 | Bearbeiten 💌     | Versand                   | Versandbedingungen    | 30095537                     | Inland: Pauschal: Standardversandoptionen(€2.50). International: Pauschal: Economy Int'l         |
|                                                                                 | Bearbeiten 💌     | Rücknahme                 | Rücknahmebedingun     | igen 15517921                | Verbraucher haben das Recht, den Artikel unter den angegebenen Bedingungen zurückzugeben.,       |
|                                                                                 | Bearbeiten 💌     | Rücknahme                 | Rücknahmebedingun     | igen Buyer has to pay 09.04. | Verbraucher haben das Recht, den Artikel unter den angegebenen Bedingungen zurückzugeben.        |
|                                                                                 | Bearbeiten 💌     | Versand                   | Versandbedingungen    | 22903228                     | Inland: Pauschal: Standardversandoptionen(€2.50).                                                |
|                                                                                 | Bearbeiten 💌     | Versand                   | Versandbedingungen    | 35243840                     | Inland: Pauschal: Standardversandoptionen(€2.50).                                                |
|                                                                                 | Bearbeiten 💌     | Rücknahme                 | Käufer trägt Rückser  | ndkosten                     | Käufer trägt Rücksendkosten,                                                                     |
|                                                                                 | Bearbeiten 💌     | Rücknahme                 | Rücknahmebedingun     | igen 14244689                | Verbraucher haben das Recht, den Artikel unter den angegebenen Bedingungen zurückzugeben.,       |
|                                                                                 | Bearbeiten 💌     | Rücknahme - Standa        | ard Rücknahmebedingun | igen 19261304                | Verbraucher haben das Recht, den Artikel unter den angegebenen Bedingungen zurückzugeben.        |
|                                                                                 | Bearbeiten 💌     | Rücknahme                 | Rücknahmebedingun     | igen 3217383                 | Verbraucher haben das Recht, den Artikel unter den angegebenen Bedingungen zurückzugeben.,       |
|                                                                                 | Bearbeiten 💌     | Rücknahme                 | Rücknahmebedingun     | igen 39276695                | Verbraucher haben das Recht, den Artikel unter den angegebenen Bedingungen zurückzugeben.,       |
|                                                                                 | Roorboiton 💌     | Dücknohme                 | Dücknahmahadingun     | agen 46152004                | Verbraucher heben des Decht, des Artikel unter des angegebenen Bedingungen zurückzugeben         |